## **MT4 Supreme Edition Global Opinion**

В това ръководство ще намерите инструкции за инсталиране и използване на MT4 Supreme Edition. Процесът на инсталиране и употреба е същия като при **новата MT5 Supreme Edition**. Просто приложете указанията, описани във вашето ръководство за MetaTrader 5 Supreme Edition.

### 1. Преглед на Global Opinion

#### 1.1. Отваряне на инструментите Global Opinion

<u>Изтеглете MT4 Supreme Edition</u> и се уверете, че MetaTrader 4 е затворен по време на инсталационния процес.

Когато свалянето е приключило, отворете *.zip* файла и *кликнете-два-пъти* на файла *Admiral-MT4-Apps.exe* вътре в *.zip* архива, за да го изпълните. Това трябва да стартира инсталационния помощник.

| 🔮 Admiral update                                                                                                    |                 | ×               |  |  |
|----------------------------------------------------------------------------------------------------|-----------------|-----------------|--|--|
| 🔶 Admiral update                                                                                                    |                 |                 |  |  |
| Please choose where to install the software. You can use the "Find MetaTrader" button to<br>select any copies of MetaTrader not already listed. Installation may fail if you are updating<br>files which are currently in use by active copies of MetaTrader. |                 |                 |  |  |
| Choose copies of MetaTrader                                                                                                    | [               | Find MetaTrader |  |  |
| C:\Program Files (x86)\MetaTrader 4                                                                                                    | Admiral Markets |                 |  |  |
| Install                                                                                                    | Select all      | Invert          |  |  |
|                                                                                                    |                 |                 |  |  |

За да стартирате инструмента Global Opinion, отворете графика, на който и да било инструмент в платформата за търговия MetaTrader 4 (MT4). След това добавете експертния съветник (EA) Admiral Radial Gauge, Linear Gauge или Market Watch, към графиката. Сега или:

- 1. *щракнете двукратно* върху ЕА в МТ4 Навигатор списъка и плъзнете ЕА върху графиката, или
- 2. *кликнете с десния бутон върху* неговото име и изберете *Attach to a chart* от контекстното меню.

Обърнете внимание, че може да бъде изпълнен само един ЕА на една графика в МТ4. Ако друг ЕА вече работи на графиката, добавянето на търговския терминал ще замести съществуващия ЕА. За да стартирате едновременно търговския терминал и друг ЕА, просто отворете повече от една графика.

#### 1.2. Инсталиране за Мас OS X

Както бе споменато преди, някои от индикаторите на Admirals могат да бъдат използвани под Mac OS X, включително Candle Countdown, High-Low, Local Time, Order History, Pivot и Spread.

За да получите инсталационните файлове за Мас, моля свържете се с нашия отдел за поддръжка на клиенти.

Бъдете сигурни, че правилно сте затворили MetaTrader 4, преди да пристъпите към

инсталацията. За да затворите правилно софтуера:

- 1. кликнете с десния бутон върху MetaTrader 4 символа в лентата
- 2. щракнете върху опцията за неговото затваряне.

За да инсталирате разширението:

- 1. отворете папката с *Programs*
- 2. намерете програмата MetaTrader 4 Admirals, тогава
- 3. с десния бутон кликнете върху нея и
- 4. щракнете върху опцията Show content
- 5. в новия прозорец отворете следната папка: *drive\_c → Program Files → MetaTrader 4 Admirals → MQL 4 → Indicators* (nb: това е мястото, където трябва да поставите файловете на индикатора, идентифицирани с техния .ex4 тип файл)
- 6. когато направите това, стартирайте Meta Trader 4.

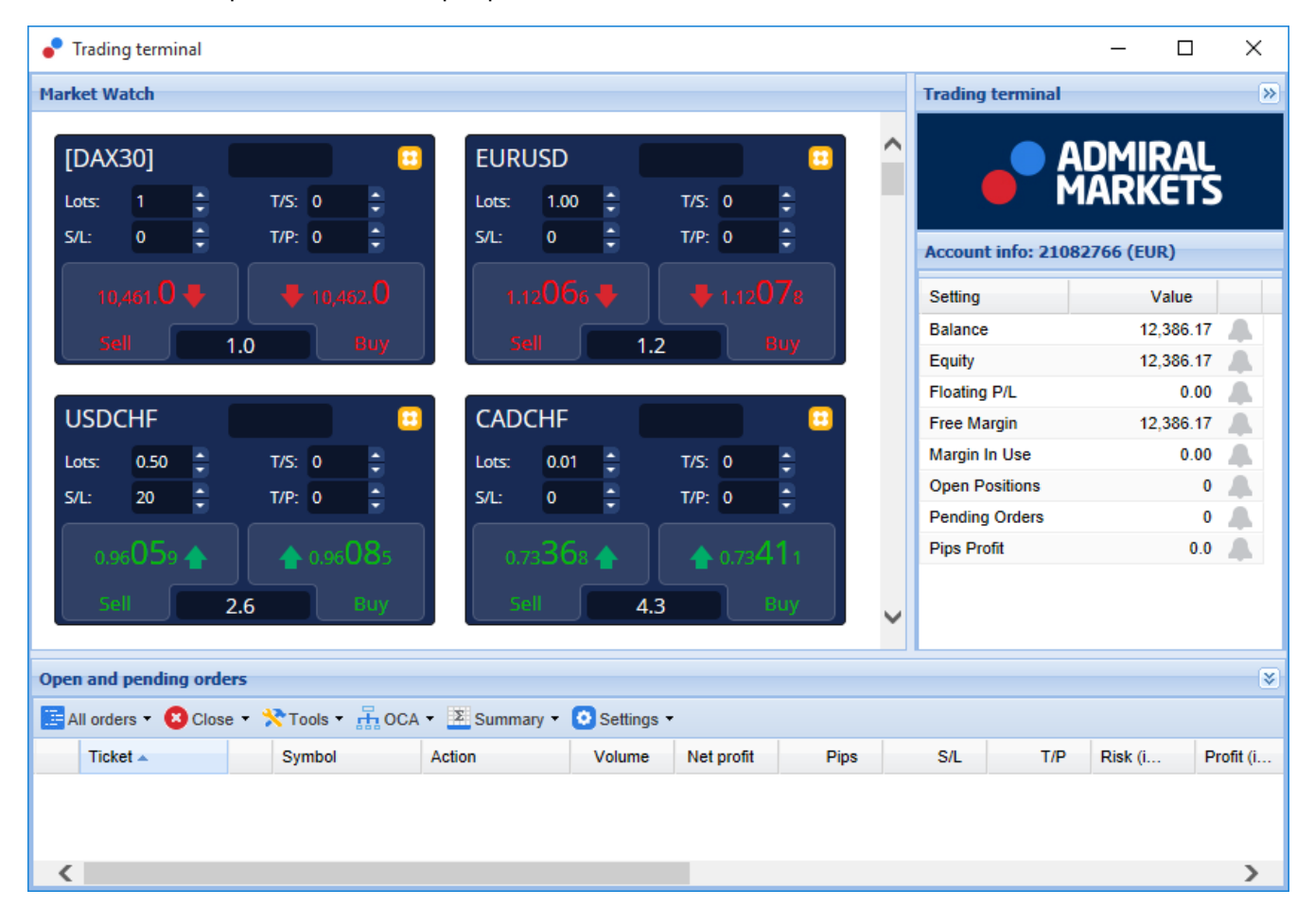

### 1.3. Global Opinion компоненти

Инструментът Global Opinion се състои от три компонента:

- 1. Market Alerts
- 2. Radial Gauge
- 3. с десния бутон кликнете върху нея и
- 4. Linear Gauge

Тези революционни нови инструменти за търговия, впрягат силата на мненията, изразени в новините в глобален мащаб, като засичат значителна промяна в настроенията на финансовите пазари. С обобщаване на контекста от милиони финансови новини и истории от социалната мрежа, всеки ден, тези инструменти дават на трейдърите представа, за динамичната промяна на настроенията на пазарните участници.

Global Opinion драстично намалява необходимото време и усилия на трейдърите, за да правят анализи на дневна база; набляга на най-добрите активи за търговия, като сигнализира промяна в пазарните настроения, по начин, който може да облагодетелства трейдърите.

### 2. Компоненти

#### 2.1. Market Alerts

Този инструмент е разработен специално, за да предоставя нови идеи за търговия, каквито обикновено е твърде трудно да се идентифицират, с използването на традиционните инструменти за анализ.

| *                     | Market Alerts | •         | admiral<br>Markets |
|-----------------------|---------------|-----------|--------------------|
| Instrument            |               |           |                    |
| Commodity             | ✓ Dail        | y Intrad  | ay                 |
| Confidence            | 27%           | 85%       |                    |
| Au Gold<br>1 Hour ago | 60%           | U 12h     | ~                  |
| Au Gold<br>1 Hour ago | <b>¥</b> 0%   | U 12h     | ~                  |
| Au Gold<br>1 Hour ago | <b>60%</b>    | U 12h     | ~                  |
| Au Gold<br>1 Hour ago | 8 60%         | U 12h     | ~                  |
| Au Gold<br>1 Hour ago | ♦ 40%         | U 12h     | ~                  |
| Au Gold<br>1 Hour ago | 8 60%         | U 12h     | ~                  |
| Au Gold<br>1 Hour ago | ♦ 40%         | U 12h     | ~                  |
| Au Gold<br>1 Hour ago | 8 60%         | U 12h     | ~                  |
| Au Gold               | 60%           | L 12b     | $\sim$             |
| How to use Disclaimer |               | 🔗 Bearish | 💝 Bullish          |

Подходящо за трейдърите с всякакво ниво на опит. Откриването на нови идеи за търговия е много лесно, благодарение на наличието на няколко опции за филтриране и откриване в найголяма степен на идеите, отговарящи на конкретния търговски стил и предпочитания за доходност и риск.

Задействан от съществени краткосрочни промени в настроенията в новините, инструментът сравнява тези нива с исторически събития, определяйки ефектът, който те са имали за промяна в цената и колко бързо са се появявали тези промени. Това помага за прогнозиране на обръщания, или продължения в тренда.

Комбинирайте Market Alerts с Radial и Linear Gauges, за постигане на дори още по-добър ефект. Когато двата инструмента, сочат към един и същ извод, вероятността за ценова промяна е поголяма.

### 2.2. Radial и Linear Gauges

Global Opinion Linear и Radial gauges, са инструмент, който не е лишен от смисъл, даващ ви индикация за пазарния консенсус, по отношение на избрания от вас актив. Това може да ви

помогне да повишите увереността си в търговската идея.

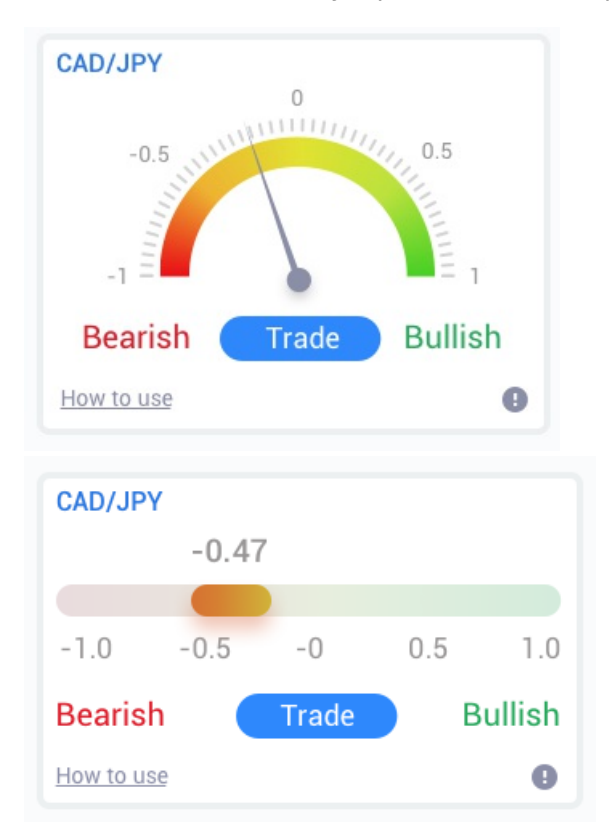

Предвид на това, че инструментите ползват данни за пазарните нагласи, а не за цената, те са мощно средство, което може да се използва от трейдърите самостоятелно, за да откриват нови търговски възможности. В допълнение, веднъж когато сте заели позиция, тези инструменти, могат да са много полезни за вземане на решение кога да излезете от сделката.

В стил скоростометър, Radial и Linear Gauges, ви дават дават моментна снимка за настроенията на пазара, като вземат в предвид последните 30 дни - или друг предпочитан от вас времеви период.

Визуализирайте един, или няколко активи на един екран; изберете типа на настроение\*, което желаете да наблюдавате и периода, спрямо който искате да сравните.

Ако използвате инструмента в рамките на МТ4, измерванията ще се покажат на вашите графики.

### 3. Често задавани въпроси

- 1. Разширенията поддържат ли други езици? Всички Admiral Supreme добавки могат да бъдат показани в редица други езици. Ако сте задали MetaTrader на друг език, но Вашите EAs все още се показват на английски език, изберете опцията *View* или Вашия регионален еквивалент, тогава:
  - 1. изберете Languages и задайте MetaTrader на английски език
  - 2. рестартирайте софтуера и след това го върнете към Вашия желан език и
  - 3. рестартирайте отново.
  - Това трябва да настрои всички EAs на какъвто език желаете.
- 2. Достъпно ли е разширението за Mac Os? He.
- 3. Достъпно ли е разширението за МТ5? Не.
- 4. Защо характеристиките на Supreme Edition спират да функционират с моята демо сметка? Когато видите съобщение, казващо за да продължите да използвате Supreme Edition, моля отворете реална сметка, 30-дневният безплатен период за ползване на Supreme Edition е изтекъл. Може да се свържете с нашата поддръжка на клиенти и да поискате постоянно активиране на тези функции за Вашата демо сметка.
- 5. **Мога ли да премахна избраните плъгини от моя MetaTrader?** Да, можете, просто *щракнете с десния бутон* върху някой плъгин в прозореца навигатор и изберете *Delete* от контекстното меню.

### 4. Повече информация

Чувствайте се свободни, да посетите нашия <u>YouTube channel</u> (на английски език), където ще можете да видите обучителни записи, свързани с инструмента Global Opinion и много други неща.

#### Предупреждение:

Admiral Markets UK Ltd предоставя тези добавки безплатно, въз основа на технологията Expert Advisor в MT4. Както с всички EAs, те са активни само, когато Вашия MetaTrader е установил връзка с интернет и нашите сървъри. Admiral Markets UK Ltd старателно е тествал и се е убедил в техническата им надеждност. Обаче, както при всички технологии, възможна неизправност, не може никога да бъде изключена напълно. Уверете се, че напълно разбирате функционалността на всички добавки и разширения, например като ги тествате на безплатна демо сметка на Admirals не може да поеме отговорност за загуби, или други вреди, причинени от технически усложнения.